## Search for Employability Lessons

Last Modified on 10/22/2024 12:02 pm EDT

1. From the Employability drop-down menu, select Lessons.

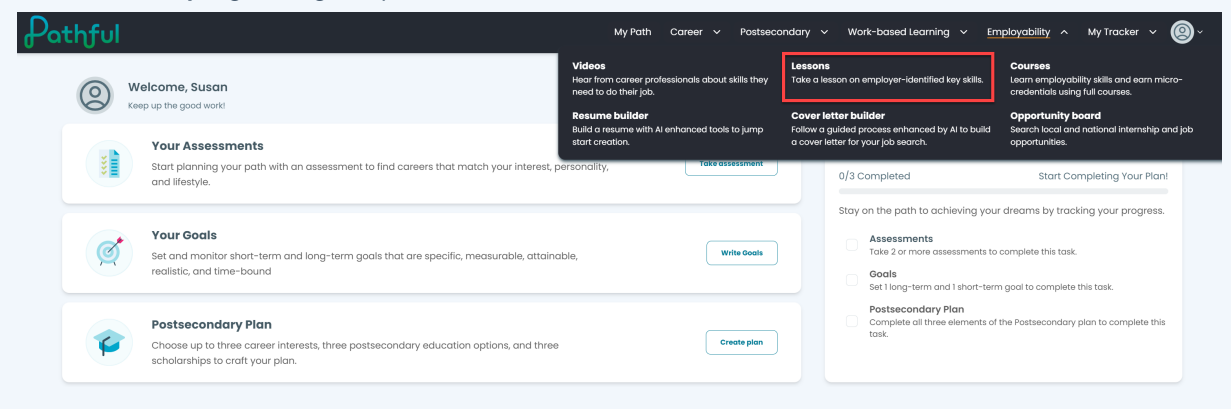

2. You can browse, type directly into the Search box, or apply the Never Taken filter.

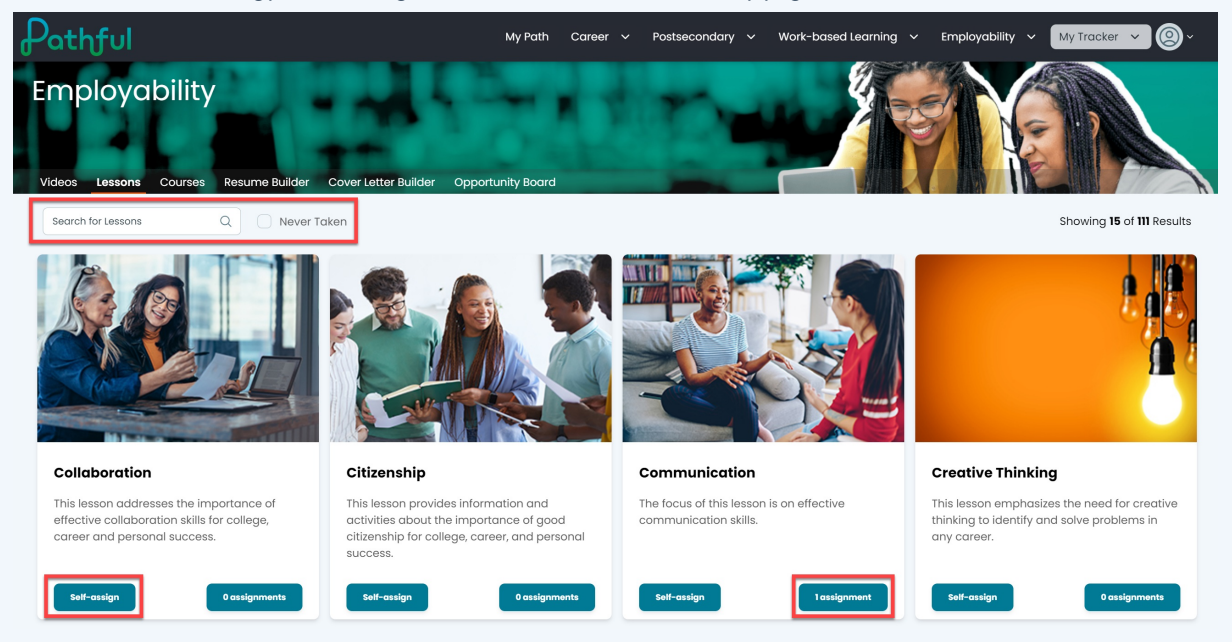

- 3. Once you locate a desired lesson, select **Self-Assign** or **Assignment** to work on that lesson.
- 4. You can view all of your assignments at **My Tracker** -> **Lesson Progress**.